# RsPi-9685-16PWM & L293D-2 4 Motor Board User Manual

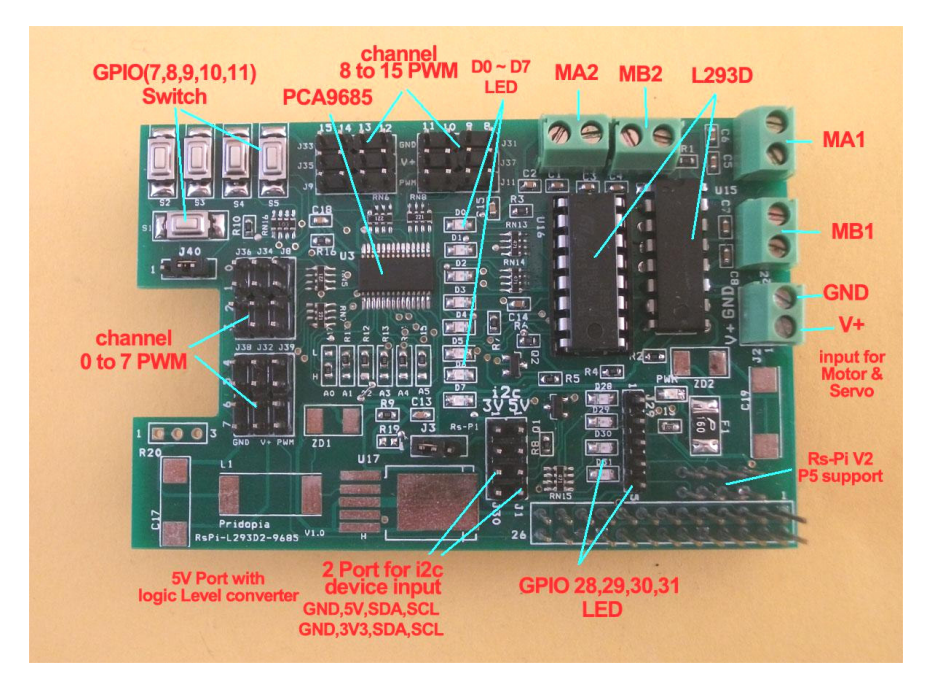

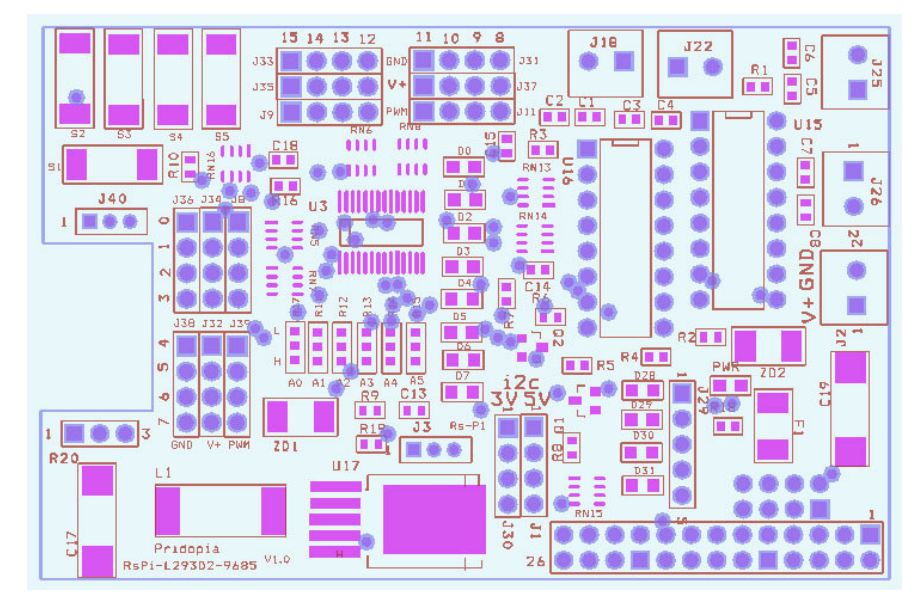

## Rs-Pi P1Connector

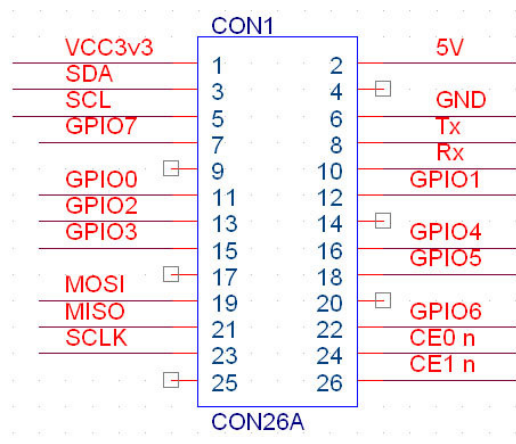

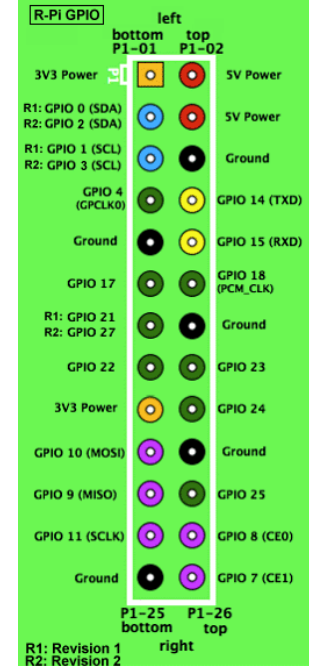

|                  | - |      |                  |
|------------------|---|------|------------------|
| 1,2EN            | 1 | U 16 | V <sub>CC1</sub> |
| 1A               | 2 | 15   | 4A               |
| 1Y               | 3 | 14   | 4Y               |
| HEAT SINK AND 5  | 4 | 13   | L HEAT SINK AND  |
| GROUND 1         | 5 | 12   |                  |
| 2Ŷ               | 6 | 11   | 3Y               |
| 2A               | 7 | 10   | 3A               |
| V <sub>CC2</sub> | 8 | 9    | 3,4EN            |
|                  |   |      |                  |

| Pin 1 | Pin 2          | Pin 7          | Function                |
|-------|----------------|----------------|-------------------------|
| High  | Low            | High           | Turn clockwise          |
| High  | High           | Low            | Turn anti-<br>clockwise |
| High  | Low            | Low            | Stop                    |
| High  | High           | High           | Stop                    |
| Low   | Not applicable | Not applicable | Stop                    |

1. This board use RS-Pi GPIO 17,18,27,22,23,24,25,4 2.GPIO 17,18,27,22 for MA1, MB1 3.GPIO 23,24,25,4 for MA2, MB2

4. GPIO 28 ~31 (need V2 - P5 connector) for ultrasonic sensor connector (2GPIO , one for Trig, one for Echo) or other devices

2 extra 12c input for sensors (5V or 3v3) (5V port with Level converter)

5. U15,U16, L293D

6. J17 RS-Pi-V2 GPIO28, GPIO29, GPIO30, GPIO31 from V2 GPIO

7.switch S1 TO S5 (use GPIO 7,8,9,10,11 signal) (SPI signal)

J40 1-2 switch pull-high 10K ohm off

J40 2-3 switch pull-high 10k ohm

8. J2 2PIN BLOCK TERMINAL for DC 5V INPUT (Motor & Servo Motor)
9. J29 Rs-Pi V2 GPIO (28,29,30,31,GND) output
10. R11,R12,R13,R14,R15,R17 (for U3 Address select A0,A1,A2,A3,A4,A5)
11. U3 PCA9685 (PWM Port 0 ~ 15)
12. R10,R11,R12,R13,R14,R15(for U3 Address select A0,A1,A2,A3,A4,A5)
13. 1.6A PolySwitch Fuse for V+ input protected.

Download GPIO library

https://pypi.python.org/pypi/RPi.GPIO GPIO library

GPIO library - RPi.GPIO-0.5.3a.tar.gz

## Install python, library and run the test program

# sudo apt-get install python-dev

# wget http://www.pridopia.co.uk/pi-pgm/RPi.GPIO-0.5.3a.tar.gz # gunzip RPi.GPIO-0.5.3a.tar.gz # tar -xvf RPi.GPIO-0.5.3a.tar # cd RPi.GPIO-0.5.3a # sudo python setup.py install

## # sudo python 6motor.py

The PCA9685 is an I2C-bus controlled 16-channel LED controller optimized for LCD Red/Green/Blue/Amber (RGBA) color backlighting applications. Each LED output has its own 12-bit resolution (4096 steps) fixed frequency individual PWM controller that operates at a programmable frequency from a typical of 40 Hz to 1000 Hz with a duty

cycle that is adjustable from 0 % to 100 % to allow the LED to be set to a specific brightness value.

All outputs are set to the same PWM frequency.

PCA9685 also has a built-in oscillator for the PWM control. However, the frequency used for PWM control in the PCA9685 is adjustable from about 40 Hz to 1000 Hz as compared to the typical 97.6 kHz frequency of the PCA9635. This allows the use of PCA9685 with external power supply controllers. All bits are set at the same frequency.

### \*\* for DC Motor & Servo Motor DC Power, you need

DC5V plug in to J2 2P Terminal block

J3 pin 1-2 PSU output to DC Motor & Servo Motor

J3 pin 2-3 (Rs-Pi) PSU power extra output to P1 pin2

( if your DC Motor & Servo Motor use the voltage 5V, then you can choose pin

2-3, but not recommend , only for test purpose) Test Program can be download from our web site

http://www.pridopia.co.uk/pi-9685-1293d-pw.html

## 2motor.py 4motor.py servo-41.py

1.Make sure you I2C driver are enable

To enable it all you need to do is comment out a line by putting # in front sudo nano /etc/modprobe.d/raspi-blacklist.conf

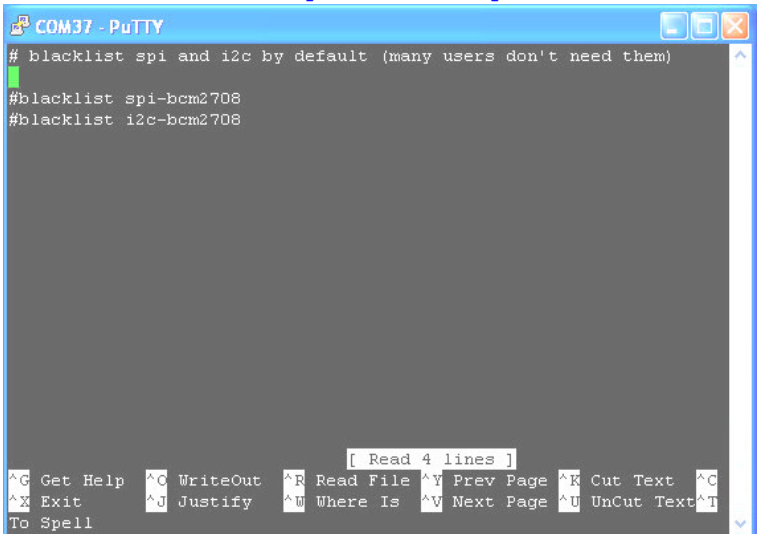

### 2. Add i2c-dev in /etc/modules by use

#### sudo nano /etc/modules

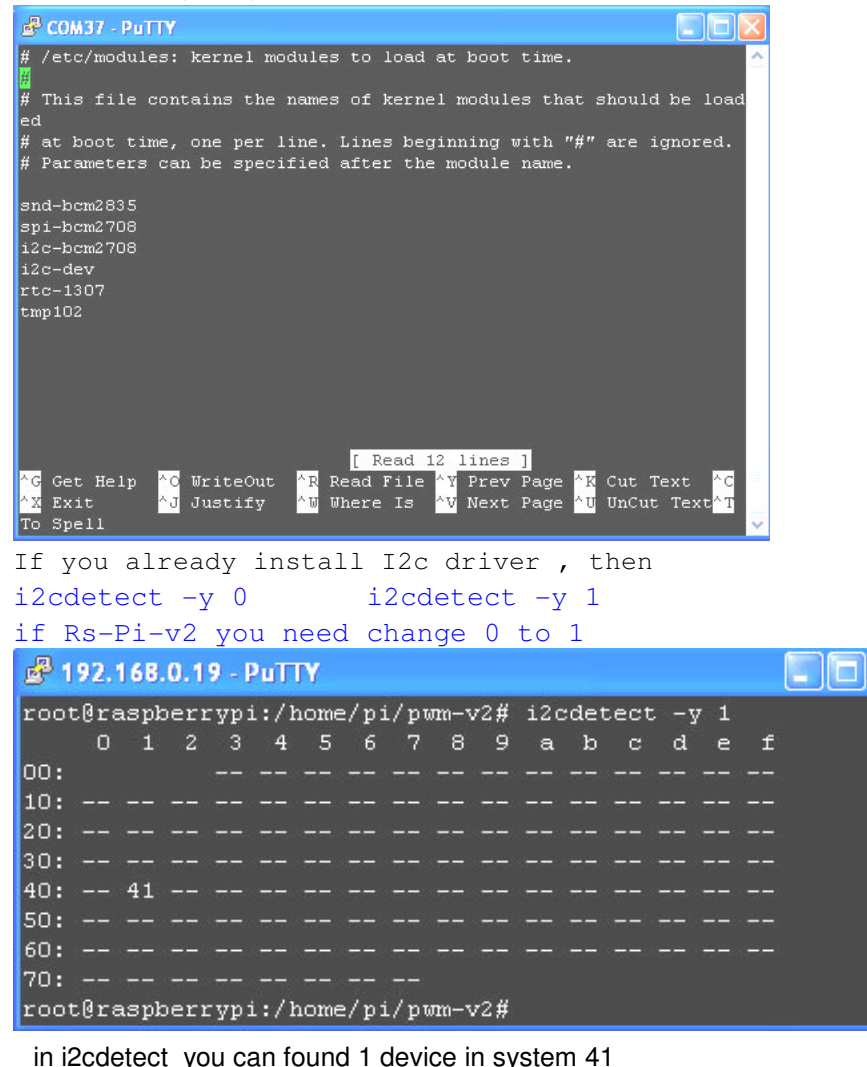

41 - 9685

Next install the python-smbus python module:

```
sudo apt-get install python-smbus
sudo apt-get install i2c-tools
```

Now you are ready to use the i2c with python.

### 9685 test code information

http://learn.adafruit.com/adafruit-16-channel-servo-driver-withraspberry-pi/using-the-adafruit-library

Pi\_Scratch interface software download from our web site

http://www.pridopia.co.uk/rs-pi-set-scratch.html

(1) Motor On Off + Speed control

A - GPIO 17,18 Motor A B - GPIO 27,22 Motor B C - GPIO 23,24 Motor C D - GPIO 25,4 Motor D command "Motor Name"+ "DM"+"speed" speed (10 ~100) clockwise speed (-10 ~ -100) anticlockwise

ADM100DCMotor A full speed 100ADM50DCMotor A speed 50BDM100DCMotor B full speed 100BDM50DCMotor B speed 50ADM-100DCMotor A anticlockwise full speed 100BDM-100DCMotor B anticlockwise full speed 100BDM-100DCMotor A stopBDM0DCMotor B stop

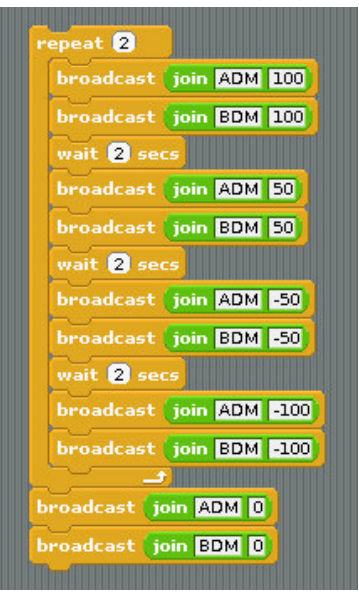

#### (2) BASIC GPIO Motor on off control

define GPIO 17,18,27,22, as output

| 1.press keyboard " f " GPIO 17,27 LED "ON" & 18,22 LED "OFF"               | car move forward  |  |  |  |  |
|----------------------------------------------------------------------------|-------------------|--|--|--|--|
| 2.press keyboard " b " GPIO 18,22 LED "ON" & 17,27 LED "OFF"               | car move backward |  |  |  |  |
| 3.press keyboard "1" GPIO 18,27 LED "ON" & 17,22 LED "OFF"                 | car turn right    |  |  |  |  |
| 4.press keyboard " r " GPIO 17,22 LED "ON" & 18,27 LED "OFF"               | car turn left     |  |  |  |  |
| 5.press keyboard " space " GPIO 17,27 LED "OFF" & 18,22 LED "OFF" car STOP |                   |  |  |  |  |

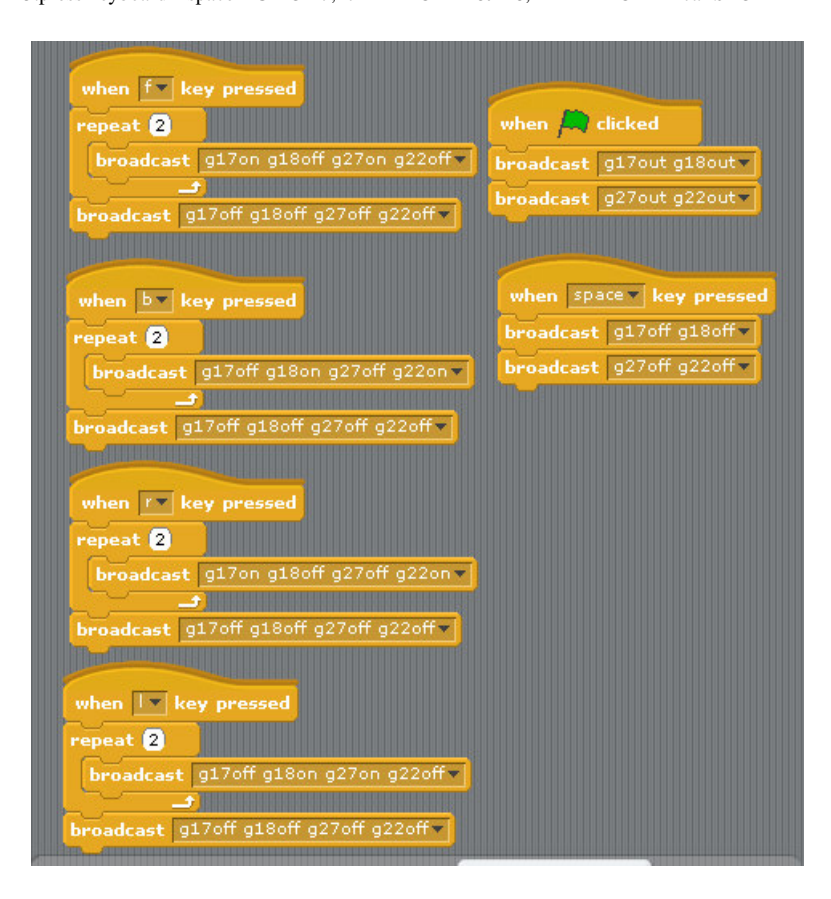

### (3) 5 GPIO Switch GPIO 7,8,9,10,11 demo

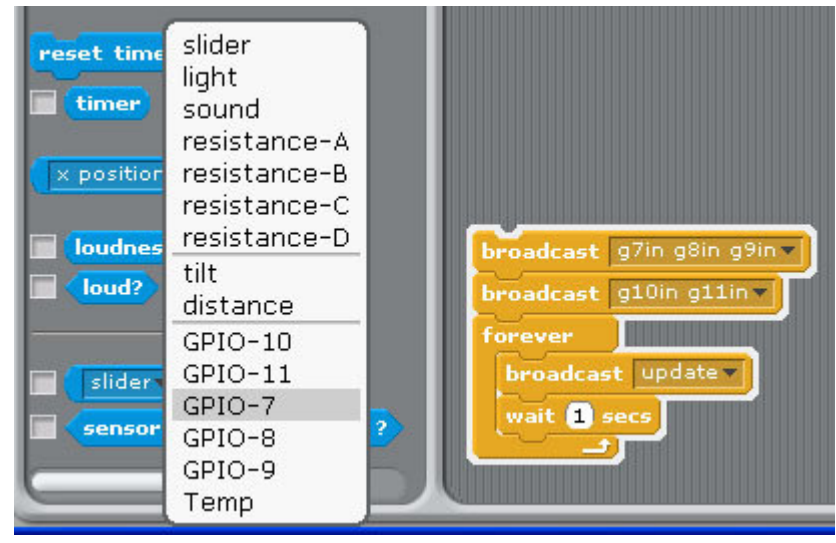

1.Setting GPIO 7,8,9,10,11 as input

2. broadcast "Update"

3. in Sensing --> Slider , you will see the GPIO-7 ,8, 9, 10, 11 in the list

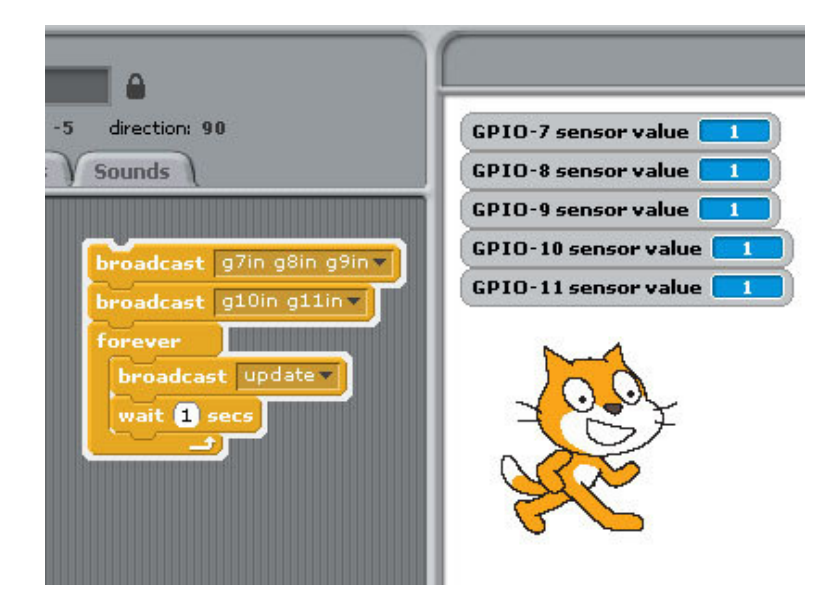

#### (4) PWM / Servo control demo

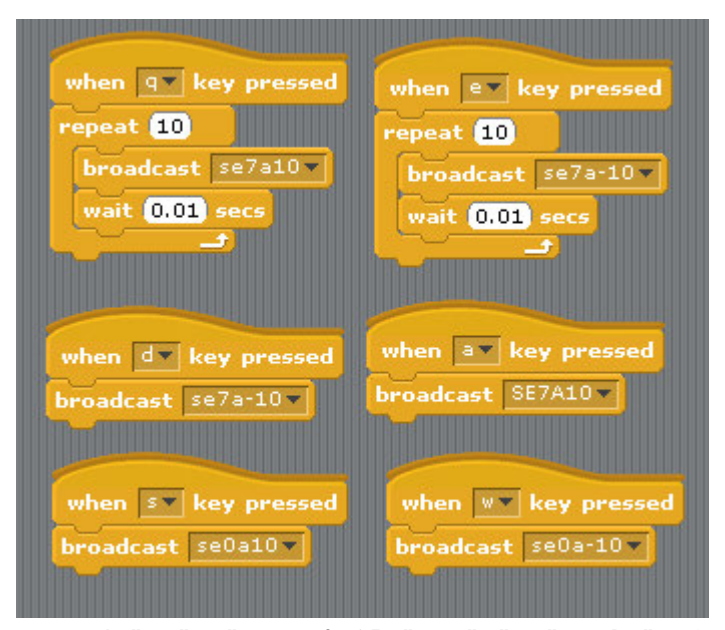

Command "SE"+ "PWM (0-15)" + "a" +"angle" for Address 41

se7a10 -> channel 7 servo move 10 angle address 41 se7a-10 -> channel 7 servo move -10 angle address 41 se0a10 -> channel 0 servo move 10 angle address 41 se0a-10 -> channel 0 servo move -10 angle address 41 (5) PWM LED control 16 channel LED control

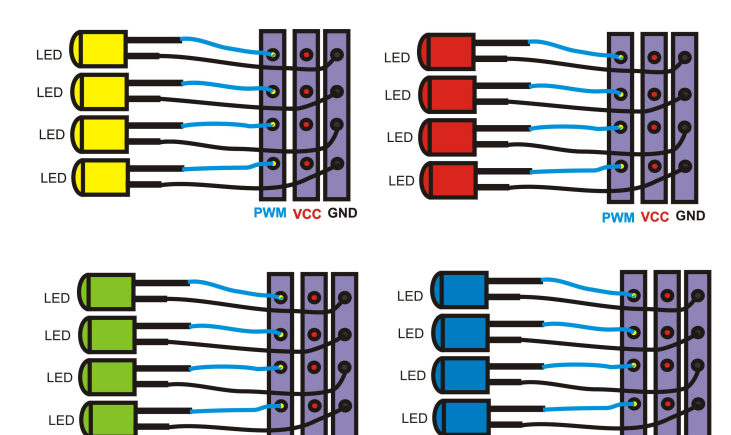

PWM VCC GND

LED Scrolling Command PWMLED41S0E15D4True PWMLED"Address" S[Start channel] E[End channel] D[Delay / Timing] [True/False] Address 41, 42,43,44 Start channel & End channel 0 ~ 15 16 channel D 1,2,3,4,5 (1 ~ 100) Delay Timing

PWM VCC GND

LED Brightness control Command PWMLED "Address" "B" "0 ~ 1000" PWMLED41B1000 Stop command "PWMLED41STOP"

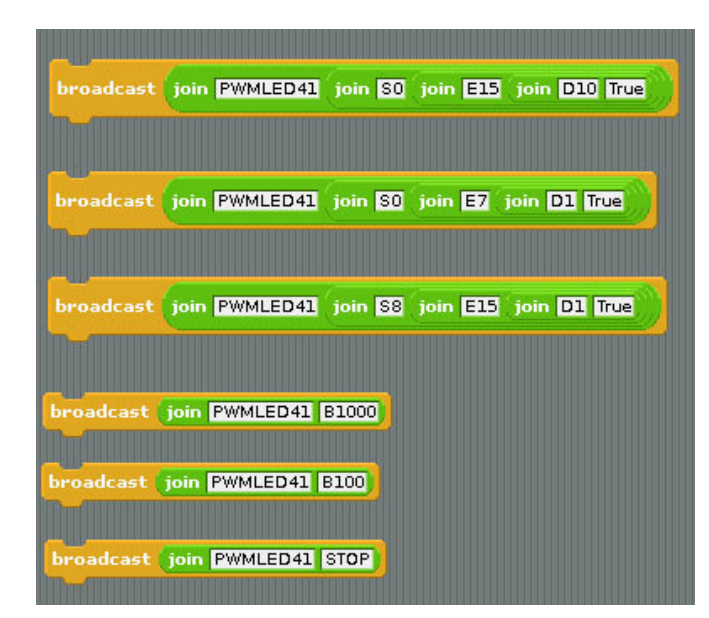

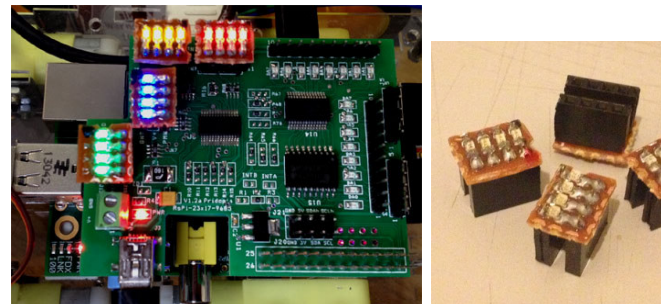

16 channel PWM board

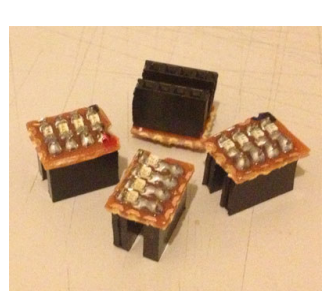

LED module (Blue, Green, Yellow, Red)